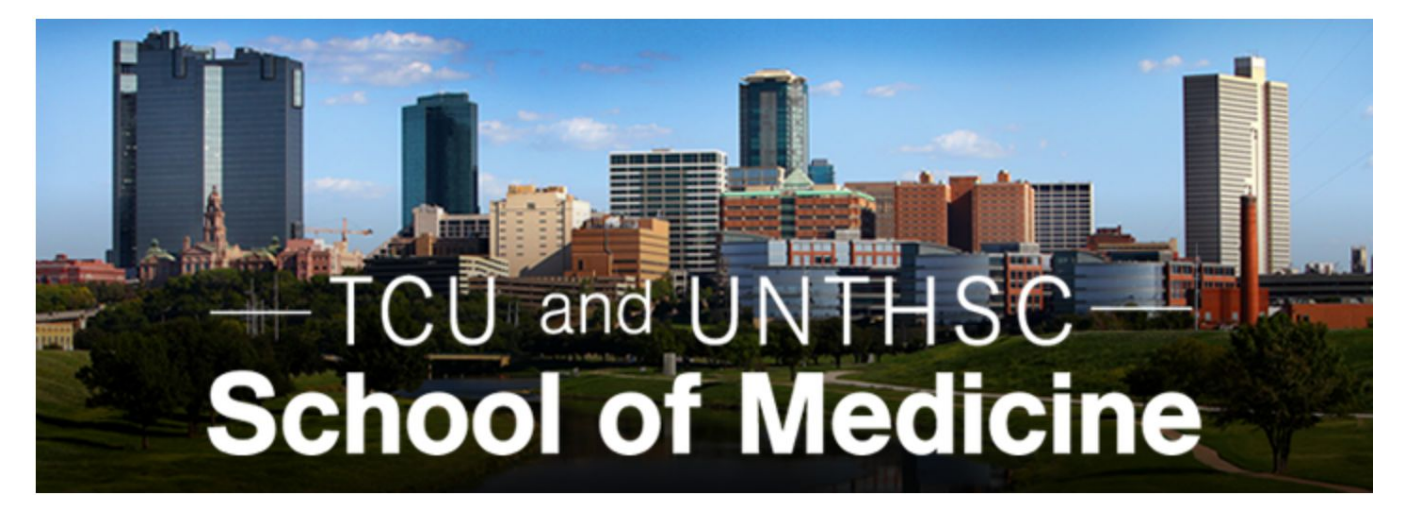

## **Medical School LIC Scheduler**

# **Test Document**

Version 2.1

### Test Case TC\_AddAdmin\_01

| Test Case ID: TC_AddAdmin_01                                           | Test Designed by: Justin Herold     |
|------------------------------------------------------------------------|-------------------------------------|
| Test Priority: Medium                                                  | Test Designed Date: 4/18/2019       |
| Module Name: LIC Admin Page                                            | Test Executed by: Alexander Parris  |
| <b>Test Title:</b> Test super admin adding another admin               | <b>Test Execution Date:</b> 4/28/19 |
| <b>Description:</b> Test that super admin is able to add another admin | Test Type: Functional               |
| <b>Related Use Cases:</b> UC08 - Super Admin Adds Admin                |                                     |

**Pre-conditions:** The user has logged on to the system.

**Dependencies:** The user that has logged onto the system and is attempting to add another admin must be a Super\_admin

| Step | Test Step                               | Test Data         | Expected Result                                  | Actual Result                                    | Status<br>(Pass/Fail) |
|------|-----------------------------------------|-------------------|--------------------------------------------------|--------------------------------------------------|-----------------------|
| 1    | Navigate to the 'Admin<br>Options' page | URL               | 'Admin Options'<br>page loaded properly          | 'Admin Options'<br>page loaded<br>properly       | Pass                  |
| 2    | Select 'Add Admin'<br>button            | URL               | Admin registration<br>form is loaded<br>properly | Admin registration<br>form is loaded<br>properly | Pass                  |
| 3    | Admin fills in new admin's first name   | John              | N/A                                              | N/A                                              | Pass                  |
| 4    | Admin fills in new admin's last name    | Doe               | N/A                                              | N/A                                              | Pass                  |
| 5    | Admin fills in new admin's username     | example@gamil.com | N/A                                              | N/A                                              | Pass                  |
| 6    | Admin fills in new admin's password     | 1234              | N/A                                              | N/A                                              | Pass                  |
| 7    | Admin confirms new admin's password     | 1234              | N/A                                              | N/A                                              | Pass                  |
| 8    | Admin selects 'Submit'<br>button        |                   | User registration<br>confirmation message        | User registration confirmation                   | Pass                  |

|  | appears | message appears |  |
|--|---------|-----------------|--|
|  |         |                 |  |

Post-conditions: The new admin has been added to the database.

### Test Case TC\_AutoScheduling\_01

| Test Case ID: TC_AutoScheduling_01                                                                            | Test Designed by: Zach Alaniz       |
|----------------------------------------------------------------------------------------------------|-------------------------------------|
| Test Priority: Low                                                                                            | Test Designed Date: 4/25/2019       |
| Module Name: LIC Admin Page                                                                                   | Test Executed by: Huy Bui           |
| Test Title: Admin Auto-generates schedules                                                                    | <b>Test Execution Date:</b> 4/25/19 |
| <b>Description:</b> Test that if needed, the admin can choose to auto-generate schedules in case of problems. | Test Type: Functional               |
| <b>Related Use Cases:</b> UC04 - Student Selects Clerkship                                                    |                                     |

Pre-conditions: Doctors have been sent their forms and submitted all of their availability information.

Dependencies: User has installed a web browser, preferably Chrome, Internet Explorer, or Firefox

| Step | Test Step              | Test Data | Expected Result                                                                                                    | Actual Result                                                                                | Status<br>(Pass/Fail) |
|------|------------------------|-----------|----------------------------------------------------------------------------------------------------|----------------------------------------------------------------------------------------------|-----------------------|
| 1    | Admin clicks generate. | URL       | The application clears<br>any previous<br>clerkships and<br>generates a valid<br>schedule for all 60<br>students and updates<br>database accordingly.<br>Notifies the admin on<br>completion. | The system<br>created schedules<br>for every students<br>and notified admin<br>of completion | Pass                  |

Post-conditions: Admin is notified auto-create was completed.

### Test Case TC\_AutoScheduling\_02

| Test Case ID: TC_AutoScheduling_02                                                                                                    | Test Designed by: Zach Alaniz       |
|----------------------------------------------------------------------------------------------------|-------------------------------------|
| Test Priority: Low                                                                                                    | Test Designed Date: 4/25/2019       |
| Module Name: LIC Admin Page                                                                                                    | Test Executed by: Huy Bui           |
| Test Title: Auto-generate failure                                                                                                    | <b>Test Execution Date:</b> 4/25/19 |
| <b>Description:</b> Test that if the auto-generation of schedules fails, the admin is notified and the database is cleaned of any changes that were made. | Test Type: Functional               |
| <b>Related Use Cases:</b> UC04 - Student Selects Clerkship                                                                                                |                                     |
|                                                                                                    |                                     |

**Pre-conditions:** Doctors have been sent their forms and submitted all of their availability information, and admin has chosen to auto-generate scehdules.

Dependencies: User has installed a web browser, preferably Chrome, Internet Explorer, or Firefox

| Step | Test Step                                      | Test Data | Expected Result                                                                                                    | Actual Result                                                   | Status<br>(Pass/Fail) |
|------|------------------------------------------------|-----------|----------------------------------------------------------------------------------------------------|-----------------------------------------------------------------|-----------------------|
| 1    | Admin clicks generate<br>and a failure occurs. | URL       | The application clears<br>any changes that were<br>made in the process<br>of creating all 60<br>schedules to reset the<br>data, and notifies<br>admin of this failure. | The system<br>handled the failure<br>and notified the<br>admin. | Pass                  |

Post-conditions: Admin is notified that there was an error in auto-generating the schedules.

### Test Case TC\_DeleteAdmin\_01

| Test Case ID: TC_DeleteAdmin_01                                                             | Test Designed by: Justin Herold     |
|---------------------------------------------------------------------------------------------|-------------------------------------|
| Test Priority: Medium                                                                       | Test Designed Date: 4/18/2019       |
| Module Name: LIC Admin Page                                                                 | Test Executed by: Alexander Parris  |
| <b>Test Title:</b> Test super admin deleting another admin                                  | <b>Test Execution Date:</b> 4/28/19 |
| <b>Description:</b> Test that super admin is able to remove another admin from the database | Test Type: Functional               |
| <b>Related Use Cases:</b> UC08 -Super Admin Deletes Admin                                   |                                     |

Pre-conditions: The user has logged on to the system and the admin to be deleted is in the database.

**Dependencies:** The user that has logged onto the system and is attempting to add another admin must be a Super\_admin

| Step | Test Step                                      | Test Data         | Expected Result                                   | Actual Result                                     | Status<br>(Pass/Fail) |
|------|------------------------------------------------|-------------------|---------------------------------------------------|---------------------------------------------------|-----------------------|
| 1    | Navigate to the 'Admin<br>Options' page        | URL               | 'Admin Options'<br>page loaded properly           | 'Admin Options'<br>page loaded<br>properly        | Pass                  |
| 2    | Select 'Remove Admin'<br>button                | URL               | Admin deletion form is loaded properly            | Admin deletion<br>form is loaded<br>properly      | Pass                  |
| 3    | Admin fills in username of admin to be deleted | example@gmail.com | N/A                                               | N/A                                               | Pass                  |
| 8    | Admin selects 'Delete<br>User' button          |                   | Admin deletion<br>confirmation message<br>appears | Admin deletion<br>confirmation<br>message appears | Pass                  |

**Post-conditions:** The admin has been removed from the database

### Test Case TC\_DoctorForm\_01

| Test Case ID: TC_DoctorForm_01                                          | Test Designed by: Huy Bui       |
|-------------------------------------------------------------------------|---------------------------------|
| Test Priority: High                                                     | Test Designed Date: 4/24/2019   |
| Module Name: Doctor Availability Form                                   | Test Executed by: Justin Herold |
| Test Title: Doctor Selects Availabilities                               | Test Execution Date: 4/25/2019  |
| <b>Description:</b> Test that doctors can indicate their availabilities | Test Type: Functional           |
| <b>Related Use Cases:</b> UC02 - Doctor Edits Information               |                                 |

**Pre-conditions:** Users have been sent their own unique links

Dependencies: User has installed a web browser, preferably Chrome, Internet Explorer, or Firefox

| Step | Test Step                                                                                      | Test Data | Expected Result                                                                                                    | Actual Result                                                                   | Status<br>(Pass/Fail) |
|------|------------------------------------------------------------------------------------------------|-----------|----------------------------------------------------------------------------------------------------|---------------------------------------------------------------------------------|-----------------------|
| 1    | User clinks on unique<br>links                                                                 | URL       | Doctor Availability<br>Form loads with<br>respective doctor<br>information from<br>database, no matter<br>the web browser used | Doctor form<br>loaded with<br>respective doctor<br>information from<br>database | Pass                  |
| 2    | Doctor indicates their<br>availabilities (more than<br>two availabilities) and<br>submits form | Checkbox  | Action is successful.<br>The system notifies<br>user that his/her<br>availability has been<br>submitted and saved.             | User was notified<br>that availability<br>was submitted and<br>saved            | Pass                  |

Post-conditions: The system saves doctor's availability in the database.

### Test Case TC\_DoctorForm\_02

| Test Case ID: TC_DoctorForm_02                                                           | Test Designed by: Huy Bui           |
|------------------------------------------------------------------------------------------|-------------------------------------|
| Test Priority: High                                                                      | Test Designed Date: 4/24/2019       |
| Module Name: Doctor Availability Form                                                    | Test Executed by: Justin Herold     |
| Test Title: Doctor Selects Availabilities                                                | <b>Test Execution Date:</b> 4/25/19 |
| <b>Description:</b> Test that doctors cannot submit form with less than 3 availabilities | Test Type: Functional               |
| <b>Related Use Cases:</b> UC02 - Doctor Edits Information                                |                                     |

Pre-conditions: Users have been sent their own unique links

Dependencies: User has installed a web browser, preferably Chrome, Internet Explorer, or Firefox

| Step | Test Step                                                                                        | Test Data | Expected Result                                                                                                    | Actual Result                                                                                                  | Status<br>(Pass/Fail) |
|------|--------------------------------------------------------------------------------------------------|-----------|----------------------------------------------------------------------------------------------------|----------------------------------------------------------------------------------------------------|-----------------------|
| 1    | User clinks on unique<br>links                                                                   | URL       | Doctor Availability<br>Form loads with<br>respective doctor<br>information from<br>database, no matter<br>the web browser used | Doctor availability<br>form was loaded<br>with correct<br>information                                          | Pass                  |
| 2    | Doctor indicates their<br>availabilities (less than<br>three availabilities) and<br>submits form | Checkbox  | The system notifies<br>user that he/she needs<br>to indicate more than<br>two availabilities and<br>returns to the form.       | The system<br>notified the user to<br>indicate more than<br>two availabilities<br>and returned to the<br>form. | Pass                  |

Post-conditions: Doctor returns to the form to indicate more availabilities.

### Test Case TC\_Export\_01

| Test Case ID: TC_Export_01                                            | Test Designed by: Justin Herold     |
|-----------------------------------------------------------------------|-------------------------------------|
| Test Priority: Medium                                                 | Test Designed Date: 4/18/2019       |
| Module Name: LIC Export Page                                          | Test Executed by: Alexander Parris  |
| <b>Test Title:</b> Test exporting correctly-formatted csv doctor file | <b>Test Execution Date:</b> 4/28/19 |
| <b>Description:</b> Test exporting doctors' schedules in csv format   | Test Type: Functional               |
| <b>Related Use Cases:</b> UC06 - Admin Exports Schedules              |                                     |

Pre-conditions: The user has logged on to the system and all students have scheduled their clerkships.

Dependencies: Student and doctor schedules must be in the database

| Step | Test Step                                                                                   | Test<br>Data | Expected Result                                                                                               | Actual Result                                                                                                    | Status<br>(Pass/Fail) |
|------|---------------------------------------------------------------------------------------------|--------------|----------------------------------------------------------------------------------------------------|----------------------------------------------------------------------------------------------------|-----------------------|
| 1    | Navigate to the<br>Download Schedules<br>page                                               | URL          | Export page loaded properly                                                                                   | Export page loaded properly                                                                                      | Pass                  |
| 2    | Select "Doctors' under<br>'Export as CSV'                                                   |              | Download csv file window appears                                                                              | Download csv file<br>window appears                                                                              | Pass                  |
| 3    | Select the file location<br>user wants schedules to<br>be downloaded to on<br>local machine |              | The selected file location<br>name is displayed along with<br>the name of the file being<br>downloaded        | The selected file<br>location name is<br>displayed along with<br>the name of the file<br>being downloaded        | Pass                  |
| 4    | Select "Okay" button                                                                        |              | The file will then be<br>downloaded to local machine<br>(and appear in Excel if<br>application is available). | The file will then be<br>downloaded to local<br>machine (and appear in<br>Excel if application is<br>available). | Pass                  |

Post-conditions: The doctors' schedules are downloaded on the local machine.

### Test Case TC\_Export\_02

| Test Case ID: TC_Export_02                                                         | Test Designed by: Justin Herold     |
|------------------------------------------------------------------------------------|-------------------------------------|
| Test Priority: Medium                                                              | Test Designed Date: 4/18/2019       |
| Module Name: LIC Export Page                                                       | Test Executed by: Alexander Parris  |
| <b>Test Title:</b> Test exporting correctly-formatted csv students' schedules file | <b>Test Execution Date:</b> 4/29/19 |
| <b>Description:</b> Test exporting students' schedules in csv format               | Test Type: Functional               |
| <b>Related Use Cases:</b> UC06 - Admin Exports Schedules                           |                                     |

Pre-conditions: The user has logged on to the system and all students have scheduled their clerkships.

Dependencies: Student and doctor schedules must be in the database

| Step | Test Step                                                                                   | Test<br>Data | Expected Result                                                                                               | Actual Result                                                                                                    | Status<br>(Pass/Fail) |
|------|---------------------------------------------------------------------------------------------|--------------|----------------------------------------------------------------------------------------------------|----------------------------------------------------------------------------------------------------|-----------------------|
| 1    | Navigate to the<br>Download Schedules<br>page                                               | URL          | Export page loaded properly                                                                                   | Export page loaded properly                                                                                      | Pass                  |
| 2    | Select "Students' under<br>'Export as CSV' header                                           |              | Download csv file window appears                                                                              | Download csv file<br>window appears                                                                              | Pass                  |
| 3    | Select the file location<br>user wants schedules to<br>be downloaded to on<br>local machine |              | The selected file location<br>name is displayed along with<br>the name of the file being<br>downloaded        | The selected file<br>location name is<br>displayed along with<br>the name of the file<br>being downloaded        | Pass                  |
| 4    | Select "Okay" button                                                                        |              | The file will then be<br>downloaded to local machine<br>(and appear in Excel if<br>application is available). | The file will then be<br>downloaded to local<br>machine (and appear in<br>Excel if application is<br>available). | Pass                  |

**Post-conditions:** The students' schedules are downloaded on the local machine.

### Test Case TC\_Export\_02

| Test Case ID: TC_Export_02                                                         | Test Designed by: Justin Herold     |
|------------------------------------------------------------------------------------|-------------------------------------|
| Test Priority: Medium                                                              | Test Designed Date: 4/18/2019       |
| Module Name: LIC Export Page                                                       | Test Executed by: Alexander Parris  |
| <b>Test Title:</b> Test exporting correctly-formatted csv students' schedules file | <b>Test Execution Date:</b> 4/29/19 |
| <b>Description:</b> Test exporting students' schedules in csv format               | Test Type: Functional               |
| <b>Related Use Cases:</b> UC06 - Admin Exports Schedules                           |                                     |

Pre-conditions: The user has logged on to the system and all students have scheduled their clerkships.

Dependencies: Student and doctor schedules must be in the database

| Step | Test Step                                                                                   | Test<br>Data | Expected Result                                                                                               | Actual Result                                                                                                    | Status<br>(Pass/Fail) |
|------|---------------------------------------------------------------------------------------------|--------------|----------------------------------------------------------------------------------------------------|----------------------------------------------------------------------------------------------------|-----------------------|
| 1    | Navigate to the<br>Download Schedules<br>page                                               | URL          | Export page loaded properly                                                                                   | Export page loaded properly                                                                                      | Pass                  |
| 2    | Select "Students' under<br>'Export as CSV' header                                           |              | Download csv file window appears                                                                              | Download csv file<br>window appears                                                                              | Pass                  |
| 3    | Select the file location<br>user wants schedules to<br>be downloaded to on<br>local machine |              | The selected file location<br>name is displayed along with<br>the name of the file being<br>downloaded        | The selected file<br>location name is<br>displayed along with<br>the name of the file<br>being downloaded        | Pass                  |
| 4    | Select "Okay" button                                                                        |              | The file will then be<br>downloaded to local machine<br>(and appear in Excel if<br>application is available). | The file will then be<br>downloaded to local<br>machine (and appear in<br>Excel if application is<br>available). | Pass                  |

**Post-conditions:** The students' schedules are downloaded on the local machine.

| Test Case ID: TC_Export_04                                                         | Test Designed by: Justin Herold     |
|------------------------------------------------------------------------------------|-------------------------------------|
| Test Priority: Medium                                                              | Test Designed Date: 4/18/2019       |
| Module Name: LIC Export Page                                                       | Test Executed by: Alexander Parris  |
| <b>Test Title:</b> Test exporting correctly-formatted xlsx doctors' schedules file | <b>Test Execution Date:</b> 4/29/19 |
| <b>Description:</b> Test exporting doctor schedules in xlsx format                 | Test Type: Functional               |
| <b>Related Use Cases:</b> UC06 - Admin Exports Schedules                           |                                     |

Pre-conditions: The user has logged on to the system and all students have scheduled their clerkships.

Dependencies: Student and doctor schedules must be in the database

| Step | Test Step                                                                                   | Test<br>Data | Expected Result                                                                                               | Actual Result                                                                                                    | Status<br>(Pass/Fail) |
|------|---------------------------------------------------------------------------------------------|--------------|----------------------------------------------------------------------------------------------------|----------------------------------------------------------------------------------------------------|-----------------------|
| 1    | Navigate to the<br>Download Schedules<br>page                                               | URL          | Export page loaded properly                                                                                   | Export page loaded properly                                                                                      | Pass                  |
| 2    | Select "Doctors' under<br>'Export as Excel' header                                          |              | Download xlsx file window appears                                                                             | Download xlsx file<br>window appears                                                                             | Pass                  |
| 3    | Select the file location<br>user wants schedules to<br>be downloaded to on<br>local machine |              | The selected file location<br>name is displayed along with<br>the name of the file being<br>downloaded        | The selected file<br>location name is<br>displayed along with<br>the name of the file<br>being downloaded        | Pass                  |
| 4    | Select "Okay" button                                                                        |              | The file will then be<br>downloaded to local machine<br>(and appear in Excel if<br>application is available). | The file will then be<br>downloaded to local<br>machine (and appear in<br>Excel if application is<br>available). | Pass                  |

Post-conditions: The doctors' schedules are downloaded on the local machine in xlsx format.

| Test Case ID: TC_Import_01                                        | Test Designed by: Katie Ortstadt      |
|-------------------------------------------------------------------|---------------------------------------|
| Test Priority: Medium                                             | Test Designed Date: 4/18/2019         |
| Module Name: LIC Import Page                                      | Test Executed by: Huy Bui             |
| <b>Test Title:</b> Test importing correctly-formatted doctor file | <b>Test Execution Date:</b> 4/24/2019 |
| Description: Test the import page                                 | Test Type: Functional                 |
| Related Use Cases: UC07 - Admin Imports Users                     |                                       |

**Pre-conditions:** The user has logged on to the system as an administrator and has a correctly-formatted doctor information file.

Dependencies: None

| Step | Test Step                                                    | Test<br>Data | Expected Result                                                  | Actual Result                                                   | Status<br>(Pass/Fail) |
|------|--------------------------------------------------------------|--------------|------------------------------------------------------------------|-----------------------------------------------------------------|-----------------------|
| 1    | Navigate to the importpage                                   | URL          | Import page loaded properly                                      | Import page loaded properly                                     | Pass                  |
| 2    | Select "Import Doctors' option                               |              | A file selection window appears                                  | A file selection window appears                                 | Pass                  |
| 3    | Select the<br>correctly-formatted<br>doctor information file | doctors.csv  | The selected file name is displayed                              | The selected file name is displayed                             | Pass                  |
| 4    | Select "Upload" button                                       |              | After a few seconds,<br>confirmation is printed on the<br>screen | The system takes more<br>than a minute to import<br>all Doctors | Pass                  |

**Post-conditions:** The doctor data is saved to the database.

| Test Case ID: TC_Login_02                                                                          | Test Designed by: Katie Ortstadt |
|----------------------------------------------------------------------------------------------------|----------------------------------|
| Test Priority: Medium                                                                              | Test Designed Date: 4/20/2019    |
| Module Name: LIC Import Page                                                                       | Test Executed by: Huy Bui        |
| <b>Test Title:</b> Test importing correctly-formatted student file with no doctors in the database | Test Execution Date: 4/24/2019   |
| Description: Test the import page                                                                  | Test Type: Functional            |
| Related Use Cases: UC07 - Admin Imports Users                                                      |                                  |

**Pre-conditions:** The user has logged on to the system as an administrator and has a correctly-formatted student information file. There is no doctor file in the database.

Dependencies: None

| Step | Test Step                                                     | Test<br>Data | Expected Result                                                    | Actual Result                                                         | Status<br>(Pass/Fail) |
|------|---------------------------------------------------------------|--------------|--------------------------------------------------------------------|-----------------------------------------------------------------------|-----------------------|
| 1    | Navigate to the import page                                   | URL          | Import page loaded properly                                        | Import page loaded properly                                           | Pass                  |
| 2    | Select "Import Students" option                               |              | A file selection window appears                                    | A file selection window appears                                       | Pass                  |
| 3    | Select the<br>correctly-formatted<br>student information file | student.csv  | The selected file name is displayed                                | The selected file name is displayed                                   | Pass                  |
| 4    | Select "Upload" button                                        |              | Warning message appears<br>because no phase 1 doctors<br>are found | Warning message<br>appears because no<br>phase 1 doctors are<br>found | Pass                  |

Post-conditions: The student data is saved to the database.

| Test Case ID: TC_Import_03                                                                           | Test Designed by: Katie Ortstadt      |
|----------------------------------------------------------------------------------------------------|---------------------------------------|
| Test Priority: Medium                                                                                | Test Designed Date: 4/20/2019         |
| Module Name: LIC Import Page                                                                         | Test Executed by: Huy Bui             |
| <b>Test Title:</b> Test importing correctly-formatted student file with matching doctors in database | <b>Test Execution Date:</b> 4/24/2019 |
| Description: Test the import page                                                                    | Test Type: Functional                 |
| Related Use Cases: UC07 - Admin Imports Users                                                        |                                       |

**Pre-conditions:** The user has logged on to the system as an administrator and has a correctly-formatted student information file. There are doctors in the database which match up with the students' phase one doctors.

#### Dependencies: None

| Step | Test Step                                                     | Test<br>Data | Expected Result                     | Actual Result                       | Status<br>(Pass/Fail) |
|------|---------------------------------------------------------------|--------------|-------------------------------------|-------------------------------------|-----------------------|
| 1    | Navigate to the import page                                   | URL          | Import page loaded properly         | Import page loaded properly         | Pass                  |
| 2    | Select "Import Students" option                               |              | A file selection window appears     | A file selection window appears     | Pass                  |
| 3    | Select the<br>correctly-formatted<br>student information file | student.csv  | The selected file name is displayed | The selected file name is displayed | Pass                  |
| 4    | Select "Upload" button                                        |              | File uploads successfully           | File uploads successfully           | Pass                  |

Post-conditions: The student data is saved to the database.

| Test Case ID: TC_Import_04                                                                         | Test Designed by: Katie Ortstadt |
|----------------------------------------------------------------------------------------------------|----------------------------------|
| Test Priority: Medium                                                                              | Test Designed Date: 4/20/2019    |
| Module Name: LIC Import Page                                                                       | Test Executed by: Huy Bui        |
| <b>Test Title:</b> Test importing doctor file with incorrect formatting but correct file extension | Test Execution Date: 4/24/2019   |
| Description: Test the import page                                                                  | Test Type: Functional            |
| Related Use Cases: UC07 - Admin Imports Users                                                      |                                  |

**Pre-conditions:** The user has logged on to the system as an administrator and has an incorrectly-formatted doctor file. It is a .csv or excel file.

Dependencies: None

| Step | Test Step                                                      | Test<br>Data | Expected Result                                                                                                    | Actual Result                                                                                                    | Status<br>(Pass/Fail) |
|------|----------------------------------------------------------------|--------------|----------------------------------------------------------------------------------------------------|----------------------------------------------------------------------------------------------------|-----------------------|
| 1    | Navigate to the import page                                    | URL          | Import page loaded properly                                                                                               | Import page loaded properly                                                                                                  | Pass                  |
| 2    | Select "Import Doctors" option                                 |              | A file selection window appears                                                                                           | A file selection window appears                                                                                              | Pass                  |
| 3    | Select the<br>incorrectly-formatted<br>doctor information file | badDoc.csv   | The selected file name is displayed                                                                                       | The selected file name is displayed                                                                                          | Pass                  |
| 4    | Select "Upload" button                                         |              | Warning message indicates<br>that the emails provided in<br>the file are an unrecognized<br>format. File does not upload. | Warning message<br>indicates that the emails<br>provided in the file are<br>an unrecognized format.<br>File does not upload. | Pass                  |

**Post-conditions:** The previous doctor and student information is cleared from the database. Nothing new is saved to the database.

| Test Case ID: TC_Import_05                                                                          | Test Designed by: Katie Ortstadt |
|----------------------------------------------------------------------------------------------------|----------------------------------|
| Test Priority: Medium                                                                               | Test Designed Date: 4/20/2019    |
| Module Name: LIC Import Page                                                                        | Test Executed by: Huy Bui        |
| <b>Test Title:</b> Test importing student file with incorrect formatting but correct file extension | Test Execution Date: 4/24/2019   |
| <b>Description:</b> Test the import page                                                            | Test Type: Functional            |
| Related Use Cases: UC07 - Admin Imports Users                                                       |                                  |

**Pre-conditions:** The user has logged on to the system as an administrator and has an incorrectly-formatted student file. It is a .csv or excel file.

Dependencies: None

| Step | Test Step                                                       | Test<br>Data | Expected Result                                                                                                    | Actual Result                                                                                                    | Status<br>(Pass/Fail) |
|------|-----------------------------------------------------------------|--------------|----------------------------------------------------------------------------------------------------|----------------------------------------------------------------------------------------------------|-----------------------|
| 1    | Navigate to the import page                                     | URL          | Import page loaded properly                                                                                               | Import page loaded properly                                                                                                  | Pass                  |
| 2    | Select "Import Students" option                                 |              | A file selection window appears                                                                                           | A file selection window appears                                                                                              | Pass                  |
| 3    | Select the<br>incorrectly-formatted<br>student information file | badStu.csv   | The selected file name is displayed                                                                                       | The selected file name is displayed                                                                                          | Pass                  |
| 4    | Select "Upload" button                                          |              | Warning message indicates<br>that the emails provided in<br>the file are an unrecognized<br>format. File does not upload. | Warning message<br>indicates that the emails<br>provided in the file are<br>an unrecognized format.<br>File does not upload. | Pass                  |

**Post-conditions:** The previous student information is cleared from the database. Nothing new is saved to the database.

| Test Case ID: TC_Import_06                                                     | Test Designed by: Katie Ortstadt |
|--------------------------------------------------------------------------------|----------------------------------|
| Test Priority: Medium                                                          | Test Designed Date: 4/20/2019    |
| Module Name: LIC Import Page                                                   | Test Executed by: Huy Bui        |
| <b>Test Title:</b> Test importing doctor file with an incorrect file extension | Test Execution Date: 4/24/2019   |
| Description: Test the import page                                              | Test Type: Functional            |
| Related Use Cases: UC07 - Admin Imports Users                                  |                                  |

**Pre-conditions:** The user has logged on to the system as an administrator and has a file with an incorrect extension.

Dependencies: None

| Step | Test Step                                  | Test<br>Data | Expected Result                                                                           | Actual Result                                                                                | Status<br>(Pass/Fail) |
|------|--------------------------------------------|--------------|-------------------------------------------------------------------------------------------|----------------------------------------------------------------------------------------------|-----------------------|
| 1    | Navigate to the import page                | URL          | Import page loaded properly                                                               | Import page loaded properly                                                                  | Pass                  |
| 2    | Select "Import Doctors"<br>option          |              | A file selection window appears                                                           | A file selection window appears                                                              | Pass                  |
| 3    | Select a file with th eincorrect extension | pic.jpg      | The file should not appear in<br>the file selection window at<br>all. Cannot be selected. | The file should not<br>appear in the file<br>selection window at all.<br>Cannot be selected. | Pass                  |

Post-conditions: Nothing new is saved to the database.

| Test Case ID: TC_Import_07                                                      | Test Designed by: Katie Ortstadt      |
|---------------------------------------------------------------------------------|---------------------------------------|
| Test Priority: Medium                                                           | Test Designed Date: 4/20/2019         |
| Module Name: LIC Import Page                                                    | Test Executed by: Huy Bui             |
| <b>Test Title:</b> Test importing student file with an incorrect file extension | <b>Test Execution Date:</b> 4/24/2019 |
| Description: Test the import page                                               | Test Type: Functional                 |
| Related Use Cases: UC07 - Admin Imports Users                                   |                                       |

**Pre-conditions:** The user has logged on to the system as an administrator and has a file with an incorrect extension.

Dependencies: None

| Step | Test Step                                  | Test<br>Data | Expected Result                                                                           | Actual Result                                                                                | Status<br>(Pass/Fail) |
|------|--------------------------------------------|--------------|-------------------------------------------------------------------------------------------|----------------------------------------------------------------------------------------------|-----------------------|
| 1    | Navigate to the import page                | URL          | Import page loaded properly                                                               | Import page loaded properly                                                                  | Pass                  |
| 2    | Select "Import Students"<br>option         |              | A file selection window appears                                                           | A file selection window appears                                                              | Pass                  |
| 3    | Select a file with th eincorrect extension | pic.jpg      | The file should not appear in<br>the file selection window at<br>all. Cannot be selected. | The file should not<br>appear in the file<br>selection window at all.<br>Cannot be selected. | Pass                  |

Post-conditions: Nothing new is saved to the database.

| Test Case ID: TC_Login_01                      | Test Designed by: Katie Ortstadt |
|------------------------------------------------|----------------------------------|
| Test Priority: Medium                          | Test Designed Date: 4/18/2019    |
| Module Name: LIC Login Screen                  | Test Executed by: Huy Bui        |
| Test Title: Verify login with a valid username | Test Execution Date: 4/24/2019   |
| Description: Test the LIC login page           | Test Type: Functional            |
| Related Use Cases:                             |                                  |

Pre-conditions: The user has a valid administrative username and password

Dependencies: None

| Step | Test Step                                                 | Test<br>Data | Expected Result             | Actual Result                  | Status<br>(Pass/Fail) |
|------|-----------------------------------------------------------|--------------|-----------------------------|--------------------------------|-----------------------|
| 1    | Navigate to the login page                                | URL          | Signup page loaded properly | Signup page loaded properly    | Pass                  |
| 2    | Click username field and provide valid username           | admin        | No validation error message | No validation error message    | Pass                  |
| 3    | Click the password filed<br>and provide valid<br>password | password     | No validation error message | No validation error<br>message | Pass                  |
| 4    | Click on Logon button                                     |              | User should login           | User should login              | Pass                  |

Post-conditions: The user is validated with the database and successfully logs in to account.

| Test Case ID: TC_Login_02                                  | Test Designed by: Katie Ortstadt      |
|------------------------------------------------------------|---------------------------------------|
| Test Priority: Medium                                      | Test Designed Date: 4/18/2019         |
| Module Name: LIC Login Screen                              | Test Executed by: Huy Bui             |
| <b>Test Title:</b> Verify login with an incorrect username | <b>Test Execution Date:</b> 4/24/2019 |
| Description: Test the LIC login page                       | Test Type: Functional                 |
| Related Use Cases:                                         |                                       |

**Pre-conditions:** The user has an invalid administrative username and password

Dependencies: None

| Step | Test Step                                                      | Test<br>Data | Expected Result                                                | Actual Result                                                  | Status<br>(Pass/Fail) |
|------|----------------------------------------------------------------|--------------|----------------------------------------------------------------|----------------------------------------------------------------|-----------------------|
| 1    | Navigate to the login page                                     | URL          | Signup page loaded properly                                    | Signup page loaded properly                                    | Pass                  |
| 2    | Click username field and<br>provide an invalid<br>username     | fakeName     | Can enter the username                                         | Can enter the username                                         | Pass                  |
| 3    | Click the password filed<br>and provide an invalid<br>password | fakePass     | Can enter the password                                         | Can enter the password                                         | Pass                  |
| 4    | Click on Logon button                                          |              | Invalid username error<br>should appear. User cannot<br>login. | Invalid username error<br>should appear. User<br>cannot login. | Pass                  |

| Test Case ID: TC_Login_03                                                         | Test Designed by: Katie Ortstadt      |
|-----------------------------------------------------------------------------------|---------------------------------------|
| Test Priority: Medium                                                             | Test Designed Date: 4/18/2019         |
| Module Name: LIC Login Screen                                                     | Test Executed by: Huy Bui             |
| <b>Test Title:</b> Verify login with a correct username and an incorrect password | <b>Test Execution Date:</b> 4/24/2019 |
| Description: Test the LIC login page                                              | Test Type: Functional                 |
| Related Use Cases:                                                                |                                       |

Pre-conditions: The user has a valid administrative username and an invalid password

Dependencies: None

| Step | Test Step                                                      | Test<br>Data | Expected Result                                                | Actual Result                                                  | Status<br>(Pass/Fail) |
|------|----------------------------------------------------------------|--------------|----------------------------------------------------------------|----------------------------------------------------------------|-----------------------|
| 1    | Navigate to the login page                                     | URL          | Signup page loaded properly                                    | Signup page loaded properly                                    | Pass                  |
| 2    | Click username field and provide a valid username              | admin        | Can enter the username                                         | Can enter the username                                         | Pass                  |
| 3    | Click the password filed<br>and provide an invalid<br>password | fakePass     | Can enter the password                                         | Can enter the password                                         | Pass                  |
| 4    | Click on Logon button                                          |              | Invalid password error<br>should appear. User cannot<br>login. | Invalid password error<br>should appear. User<br>cannot login. | Pass                  |

| Test Case ID: TC_Login_04                                               | Test Designed by: Katie Ortstadt      |
|-------------------------------------------------------------------------|---------------------------------------|
| Test Priority: Medium                                                   | Test Designed Date: 4/18/2019         |
| Module Name: LIC Login Screen                                           | Test Executed by: Huy Bui             |
| <b>Test Title:</b> Verify login with a correct username and no password | <b>Test Execution Date:</b> 4/24/2019 |
| Description: Test the LIC login page                                    | Test Type: Functional                 |
| Related Use Cases:                                                      |                                       |

Pre-conditions: The user has a valid administrative username and an invalid password

Dependencies: None

| Step | Test Step                                         | Test<br>Data | Expected Result                                               | Actual Result                                                 | Status<br>(Pass/Fail) |
|------|---------------------------------------------------|--------------|---------------------------------------------------------------|---------------------------------------------------------------|-----------------------|
| 1    | Navigate to the login page                        | URL          | Signup page loaded properly                                   | Signup page loaded properly                                   | Pass                  |
| 2    | Click username field and provide a valid username | admin        | Can enter the username                                        | Can enter the username                                        | Pass                  |
| 3    | Leave the password field blank                    |              | Nothing happens                                               | Nothing happens                                               | Pass                  |
| 4    | Click on Logon button                             |              | Invalid password error<br>should appear. Uer cannot<br>login. | Invalid password error<br>should appear. Uer<br>cannot login. | Pass                  |

| Test Case ID: TC_Login_05                                  | Test Designed by: Katie Ortstadt      |
|------------------------------------------------------------|---------------------------------------|
| Test Priority: Medium                                      | Test Designed Date: 4/18/2019         |
| Module Name: LIC Login Screen                              | Test Executed by: Huy Bui             |
| <b>Test Title:</b> Test login with no username or password | <b>Test Execution Date:</b> 4/24/2019 |
| Description: Test the LIC login page                       | Test Type: Functional                 |
| Related Use Cases:                                         |                                       |

Pre-conditions: The user has a valid administrative username and an invalid password

Dependencies: None

| Step | Test Step                      | Test<br>Data | Expected Result                                                | Actual Result                                                  | Status<br>(Pass/Fail) |
|------|--------------------------------|--------------|----------------------------------------------------------------|----------------------------------------------------------------|-----------------------|
| 1    | Navigate to the login page     | URL          | Signup page loaded properly                                    | Signup page loaded properly                                    | Pass                  |
| 2    | Leave the username field blank |              | Nothing happens                                                | Nothing happens                                                | Pass                  |
| 3    | Leave the password field blank |              | Nothing happens                                                | Nothing happens                                                | Pass                  |
| 4    | Click on Logon button          |              | Invalid username error<br>should appear. User cannot<br>login. | Invalid username error<br>should appear. User<br>cannot login. | Pass                  |

### Test Case TC\_StudentScheduling\_01

| Test Case ID: TC_StudentScheduling_01                      | Test Designed by: Huy Bui           |
|------------------------------------------------------------|-------------------------------------|
| Test Priority: High                                        | Test Designed Date: 4/24/2019       |
| Module Name: LIC Student Scheduling Page                   | Test Executed by: Zach Alaniz       |
| Test Title: Student Schedules                              | <b>Test Execution Date:</b> 4/25/19 |
| Description: Test that students can schedule               | Test Type: Functional               |
| <b>Related Use Cases:</b> UC04 - Student Selects Clerkship |                                     |

Pre-conditions: Users have been sent their own unique links

Dependencies: User has installed a web browser, preferably Chrome, Internet Explorer, or Firefox

| Step | Test Step                                                             | Test Data | Expected Result                                                                                                    | Actual Result                                                                                                    | Status<br>(Pass/Fail) |
|------|-----------------------------------------------------------------------|-----------|----------------------------------------------------------------------------------------------------|----------------------------------------------------------------------------------------------------|-----------------------|
| 1    | User clinks on unique<br>links                                        | URL       | Student Scheduling<br>Page loads with<br>respective student<br>information from<br>database, no matter<br>the web browser used                                                                         | Scheduling page<br>was loaded with<br>correct<br>information                                                                                                    | Pass                  |
| 2    | User selects all 7<br>clerkships from all<br>professions and location | URL       | The system returns<br>the correct<br>availabilities for each<br>profession                                                                                                    | The system<br>returned correct<br>availabilities for<br>each profession                                                                                                    | Pass                  |
| 3    | User reviews and submits form                                         | URL       | The system matches<br>doctors with the<br>student and creates 7<br>clerkships. The<br>system saves the<br>created clerkships in<br>the database and<br>notifies user that the<br>action is successful. | The system<br>matched doctors<br>with student and<br>creates 7<br>clerkships. The<br>system saved the<br>created clerkships<br>in the database<br>and notified the<br>user | Pass                  |

**Post-conditions:** User successfully creates his/her schedule.

### Test Case TC\_StudentScheduling\_02

| Test Case ID: TC_StudentScheduling_02                                                                           | Test Designed by: Huy Bui           |
|----------------------------------------------------------------------------------------------------|-------------------------------------|
| Test Priority: Low                                                                                              | Test Designed Date: 4/24/2019       |
| Module Name: LIC Student Scheduling Page                                                                        | Test Executed by: Justin Herold     |
| Test Title: Student Uses Unique Links                                                                           | <b>Test Execution Date:</b> 4/25/19 |
| <b>Description:</b> Test that the students cannot access unique links once their schedules have been filled out | Test Type: Functional               |
| <b>Related Use Cases:</b> UC04 - Student Selects Clerkship                                                      |                                     |

Pre-conditions: Users have been sent their own unique links and submitted their schedule

Dependencies: User has installed a web browser, preferably Chrome, Internet Explorer, or Firefox

| Step | Test Step                      | Test Data | Expected Result                                                                                                    | Actual Result                                                                          | Status<br>(Pass/Fail) |
|------|--------------------------------|-----------|----------------------------------------------------------------------------------------------------|----------------------------------------------------------------------------------------|-----------------------|
| 1    | User clinks on unique<br>links | URL       | The system notifies<br>user that he/she has<br>already made their<br>schedules. The<br>system gives user<br>contact of admin for<br>more information. | The system<br>notified the user<br>that they have<br>already created<br>their schedule | Pass                  |

**Post-conditions:** User is notified that he/she cannot redo their schedule.

### Test Case TC\_StudentScheduling\_03

| Test Case ID: TC_StudentScheduling_03                                                                                                    | Test Designed by: Zach Alaniz       |  |
|----------------------------------------------------------------------------------------------------|-------------------------------------|--|
| Test Priority: High                                                                                                    | Test Designed Date: 4/24/2019       |  |
| Module Name: LIC Student Scheduling Page                                                                                                    | Test Executed by: Huy Bui           |  |
| Test Title: Student Scheduling Error                                                                                                    | <b>Test Execution Date:</b> 4/27/19 |  |
| <b>Description:</b> Test that if there is a failure in a student schedule submission, the error is handled and the student is notified, giving them a chance to submit a different one. | Test Type: Functional               |  |
| <b>Related Use Cases:</b> UC04 - Student Selects Clerkship                                                                                                    |                                     |  |

**Pre-conditions:** Users have been sent their own unique links and have attempted to submit their schedule.

Dependencies: User has installed a web browser, preferably Chrome, Internet Explorer, or Firefox

| Step | Test Step                          | Test Data | Expected Result                                                                                                    | Actual Result                                                             | Status<br>(Pass/Fail) |
|------|------------------------------------|-----------|----------------------------------------------------------------------------------------------------|---------------------------------------------------------------------------|-----------------------|
| 1    | User reviews and submits schedule. | URL       | On failure, the<br>student is notified and<br>their scheduling page<br>is reloaded, allowing<br>them to re-submit. | Scheduling page<br>was reloaded with<br>proper message to<br>the student. | Pass                  |

**Post-conditions:** User is notified their schedule was not created yet, and are allowed to re-submit a new one.